# **Interact: Printer Functions**

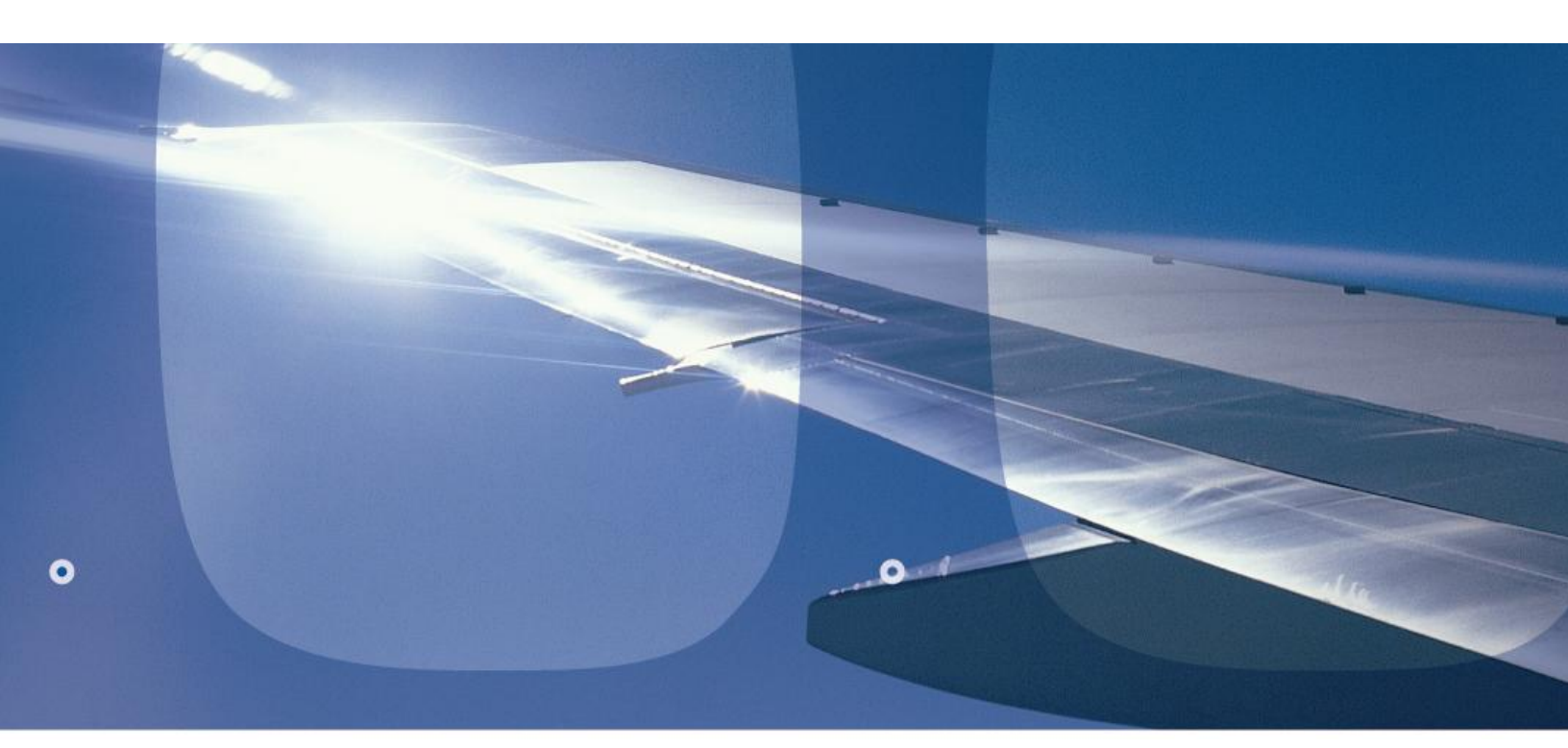

Training curriculum for: Interact for Sabre Sonic Res Interact for Sabre Sonic Check-in

Sabre | Airline | Solutions |

smart.proven.bankable.

This documentation is the confidential and proprietary intellectual property of Sabre Airline Solutions. Any unauthorized use, reproduction, preparation of derivative works, performance or display of this document or software represented by this document, without the express written permission of Sabre Airline Solutions is strictly prohibited.

Sabre Airline Solutions, the Sabre Airline Solutions logo and products shown in italic are trademarks and/or service marks of an affiliate of Sabre Holdings Corporation. All other trademarks, service marks and trade names are the property of their respective owners.

# **Table of Contents**

| 1.1 | Introduction1                        |
|-----|--------------------------------------|
| 1.2 | Overview2                            |
| 1.3 | Printer Functions                    |
|     | Designate Printers 4                 |
|     | Hardcopy printer 4                   |
|     | Ticket printer 4                     |
|     | Double Date Ticket Printer 5         |
|     | Dummy Printer                        |
|     | Bag Tag Printer                      |
|     | Boarding Pass Printer 6              |
|     | ACSI users in SITA environment7      |
|     | Undesignate Printers                 |
|     | Place Printer On Hold                |
|     | Device Stopped 10                    |
|     | Release Printer 10                   |
|     | Review Printer Status 11             |
|     | Empty-No messages 13                 |
|     | On hold- No messages 13              |
|     | On hold or stopped- With Messages 13 |
|     | Display Assigned Printers 14         |
|     | Clear Printer Messages 15            |
|     | Restore Printer                      |

# 1.1 Introduction

| Objectives                | By the end of the module, participants will be able to:                                                                                                    |  |  |  |  |  |  |
|---------------------------|----------------------------------------------------------------------------------------------------|--|--|--|--|--|--|
|                           | • Designate a hardcopy, ticket, boarding pass or bag tag printer                                                                                                    |  |  |  |  |  |  |
|                           | <ul> <li>Undesignated a hardcopy, ticket, boarding pass or bag tag printers</li> </ul>                                                                                                    |  |  |  |  |  |  |
|                           | • Place printer on hold                                                                                                    |  |  |  |  |  |  |
|                           | • Release the printer                                                                                                    |  |  |  |  |  |  |
|                           | • Review the printer status                                                                                                    |  |  |  |  |  |  |
|                           | Display assigned printers                                                                                                    |  |  |  |  |  |  |
| EPR                       | Duty code: 4,5,7                                                                                                    |  |  |  |  |  |  |
|                           | Keyword: PTAAGT, MUL375, CHGAAA, FSGAGT                                                                                                    |  |  |  |  |  |  |
|                           | Keyword:DIENBR is also required for carriers utilizing the<br>Sabre Automated Ticket Agent Checkout function<br>(ATAC), or the Agent Sales Report function<br>(ASR)                                                                                                    |  |  |  |  |  |  |
| UAT                       | Keyword: CRTSST                                                                                                    |  |  |  |  |  |  |
| Instructor<br>Preparation | <ul> <li>To prepare for this module, it is suggested the Instructor:</li> <li>Verify the printer is in working order</li> <li>Ensure paper is available and correctly aligned</li> <li>Determine the specific command to print to hardcopy printer according to the type of hardware <ul> <li>Some printers may utilize the &lt;<b>Print Enter</b>&gt; key</li> <li>Others may use a combination of keys, usually the &lt;<b>ALT</b></li> <li><b>command keys</b></li> </ul> </li> <li>Determine which users in your class will be working with the hardcopy printer</li> <li>Determine LNIATA address(es) for <ul> <li>Hardcopy Printer</li> <li>Ticket Printer</li> <li>Boarding Pass Printer</li> <li>Identify Ticket Print Routine for the host carrier</li> </ul> </li> </ul> |  |  |  |  |  |  |
| Reference                 | For additional information, refer to FOCUS                                                                                                    |  |  |  |  |  |  |

### 1.2 Overview

There are several methods for accessing the printer functions.

- Initial Sign-in
- Printer function <CTRL + P> (hotkey)

To access from the Sign In pop-up window:

1. Select Sign In from the Sign In/ Out menu item

|                           | × |
|---------------------------|---|
| ≻Sign In                  |   |
| Employee Number: * 111111 |   |
| Password: *               |   |
| Airline Code / Suffix:    |   |
| Duty Code: 4              |   |
| ✓ Designate Printers      |   |
| OK Cancel                 |   |

- 2. Input Employee Number
- 3. Input Password
- 4. Input Airline Code/Suffix (optional)
- 5. Input Duty Code (optional, will default to your highest duty code
  - Airport ticketing requires a 4 or 5 duty code
  - o Reservations ticketing required a 7 duty code
- 6. Tab or use the mouse to check the box to Designate Printer
- 7. Enter or click <OK> with the mouse

# **1.3 Printer Functions**

The Printer Functions pop-up window displays:

8. Select Option:

**Note:** Use the Down Arrow Key to select from the drop down menu. Each option is discussed in detail

|                           | < |
|---------------------------|---|
| Designate Printer(s)      | > |
| Undesignate Printer       | _ |
| Place Printer On Hold     |   |
| Release Printer           |   |
| Review Printer Status     | Ξ |
| Display Assigned Printers |   |
| Clear Printer Messages    |   |
| Restore Printer           | v |

As each printer address is checked, new input fields will appear as shown in the examples to follow:

#### **Designate Printers**

This functionality allows the user to designate hardcopy, ticket, boarding pass and bag tag printers at the same time.

#### Hardcopy printer

To designate a hardcopy printer:

- 1. Tab to Hardcopy Printer address and press the <Space Bar> to place a check in the box
- 2. OR Use the mouse to place a check in the box for Hardcopy Printer Address

An additional input field immediately displays:

| ✓ Hardcopy Printer Address | + |
|----------------------------|---|
|                            |   |

3. Fill in the printer LNIATA address

#### **Ticket printer**

To designate a Ticket Printer Address:

- 4. Tab to Ticket Printer Address then use the <Space bar> to place a check in the box OR
- 5. Use the mouse to check the box for Ticket Printer Address New input fields immediately display as shown here:

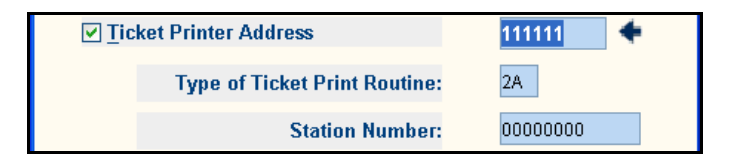

- 6. Fill in the printer LNIATA address
- 7. Input type of Ticket Print Routine

Check internally with your carrier to identify the Ticket Print Routine

Example: for Reservation Ticketing, the print routines are:

| Routine. | .Description                                                                                                    |
|----------|----------------------------------------------------------------------------------------------------|
| 2T       | for Sabre generated tickets without automatic issuance of boarding pass, using form number 24                                                                          |
| 2M       | for Automated Ticket and Boarding Pass Reservation Ticket stock, using form number 21                                                                                  |
| ТВ       | Preprinted ticket numbers with two tax boxes, using form number 44.<br>An invoice/mailer is attached to the ticket and the boarding pass must be<br>issued separately. |

Example: for Airport ticketing on ATB ticket stock, the print routine is 2A.

#### **Double Date Ticket Printer**

8. Tab then Press <Space Bar> to designate Double Date Ticket Printer (if applicable)

#### Double Date Ticket Printer

Those users who are working double-dated shifts "must" select this ticket printer option to allow for the creation of a single Automated Ticket Agent Checkout Function (ATAC) detail record

By doing so, the user can still access the same ATAC detail record they had opened prior to the date change, once the date change has occurred.

#### **Dummy Printer**

9. Tab then Press <Space Bar> to designate Dummy Printer (if applicable)

A Dummy Printer allows access to ATAC detail without having a printer assigned

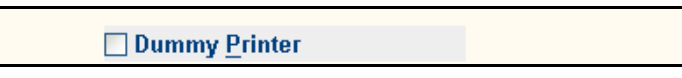

Dummy Printers are primarily used when:

The user is issuing all manual tickets in their ATAC record and does not need a printer assigned

The user signs out prior to closing their ATAC record and needs a dummy printer assigned to regain access to their ATAC record

#### **Bag Tag Printer**

To designate a Bag Tag Printer Address:

- 10. Tab to Bag Tag Printer Address then use the <Space bar> to place a check in the box OR
- 11. Use the mouse to check the box for Bag Tag Printer Address

An additional input field immediately displays:

|--|

12. Fill in the printer LNIATA address

#### **Boarding Pass Printer**

To designate a Boarding Pass Printer Address:

- 13. Tab to Boarding Pass Printer Address then use the <Space bar> to place a check in the box OR
- 14. Use the mouse to check the box for Boarding Pass Printer Address

An additional input field immediately displays:

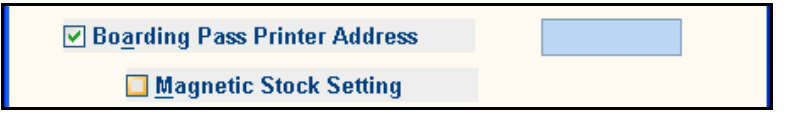

- 15. Fill in the boarding pass printer LNIATA address
- 16. If the carrier uses Magnetic Stock, check the box and designate which printer bin to print from.

|                       |         |   |                  |              |     | × |
|-----------------------|---------|---|------------------|--------------|-----|---|
| >Magnetic Stock       | Setting | s |                  |              |     |   |
| Magnetic Stock:       | 🗆 Bin 1 | + | 🗌 B <u>i</u> n 2 | Eront Feed   |     |   |
| Non - magnetic Stock: | 🗌 Bin 1 |   | 🗌 Bin 2          | 🗌 Front Feed |     |   |
| <u>O</u> K            |         |   |                  | <u>C</u> an  | cel |   |

17. Select <OK>

#### **ACSI users in SITA environment**

For ACSI users in a SITA environment, the Printer Address Type pop-up window displays with the printer number pre-populated.

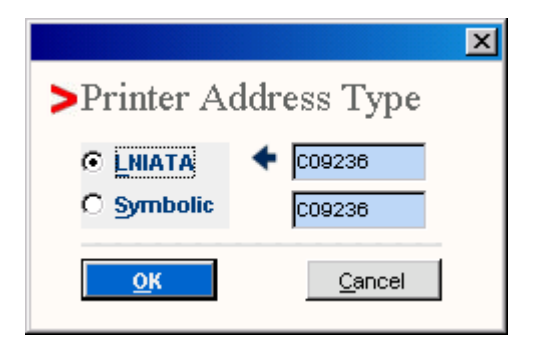

1. Select LNIATA or Symbolic address

**Note:** If using a Symbolic address, fill in the assigned symbolic for the printer

2. Enter or Select <OK> with the mouse

The response is similar to the example below:

```
PRINTER DESIGNATED IN AREA A
```

#### **Undesignate Printers**

This functionality allows the user to undesignate a printer or printers at the same time for all areas signed into in the Sabre system

1. Select the Undesignate Printer option for any of the printers: (Hardcopy,

Ticket Printer, Boarding Pass or Bag Tag Printer)

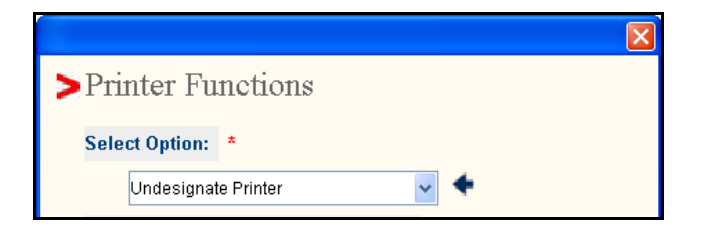

- 2. Tab to the desired printer
- then use the <Space bar> or the mouse to select the desired printer's checked box and remove the checkmark
- 4. Select  $\langle OK \rangle$ ,  $\langle ALT + O \rangle$ , OR use the mouse

The response is similar to the following example:

```
PTR/END*

PRINTER UNDESIGNATED IN AREA A

PTR UNDESIGNATED - NO LONGER SET AS HARDCOPY IN AREA B

PTR UNDESIGNATED - NO LONGER SET AS HARDCOPY IN AREA C

PTR UNDESIGNATED - NO LONGER SET AS HARDCOPY IN AREA D

PTR UNDESIGNATED - NO LONGER SET AS HARDCOPY IN AREA E

PTR UNDESIGNATED - NO LONGER SET AS HARDCOPY IN AREA F

W*NO

OK - 0026
```

Any data entered into the LNIATA fields are disregarded when undesignating a printer

#### **Place Printer on Hold**

Purpose: Place the printer on hold to stop a print job for diagnostic purposes, or after a paper jam had been cleared, or if the printer had been offline and the hardcopy message did not print

1. Select Option: Place Printer On Hold

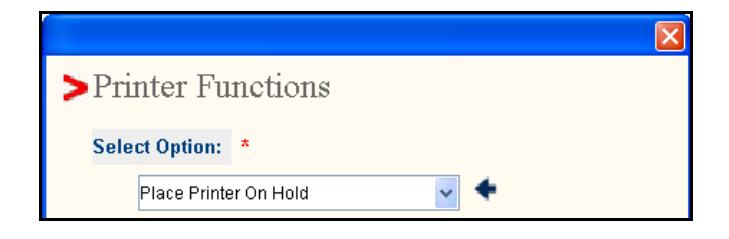

- 2. Use the <Space bar> or the mouse to select the applicable printer's check box. An additional input field immediately displays
- 3. Fill in the LNIATA (printer address)
- 4. Tab and use <Space Bar> to Select <OK> or use the mouse

The response is similar to the following example with messages on queue:

```
RL/101D85HOLD
HELD 0010 MSGS ON QUEUE
DEVICE STOPPED
```

Description of the response:

| Format     | Description                                   |
|------------|-----------------------------------------------|
| RL/        | Release /Slash                                |
| 101D85HOLD | Sabre Printer LINIATA plus HOLD               |
| HELD       | Number of messages on queue (in this case 10) |

#### **Device Stopped**

Another response if there are no messages on queue would be:

```
RL/B86346HOLD
HELD 00000 MSGS ON QUEUE
NO MSGS ON MSW QUEUE
```

#### **Release Printer**

Allows the user to release the printer to start printing again

1. Select Option: Release Printer

|                     | × |
|---------------------|---|
| >Printer Functions  |   |
|                     |   |
| Select Option: *    |   |
| Release Printer 🗸 🗣 |   |

- 2. Use the <Space bar> or the mouse to select the applicable printer's check box. An additional input field immediately displays
- 3. Fill in the LNIATA (printer address)
- 4. Tab and use <Space Bar> to Select <OK> or use the mouse

The response is similar to one of the following examples:

```
NO MSGS
NO MSGS ON MSW QUEUE
RESTARTED 0010 MSGS ON QUEUE
DEVICE ACTIVE
```

#### **Review Printer Status**

This functionality allows the user to check the printer status of a specific printer.

Messages are sent to the printers in buffers

A buffer is a group of up to 96 characters

The system counts buffers, not total messages

This total is reflected in the DEVICE STATUS HISTORY when a printer status is requested

All of the numbers can increase to 999, at which time they recycle back to 001.

1. Select Option: Review Printer Status

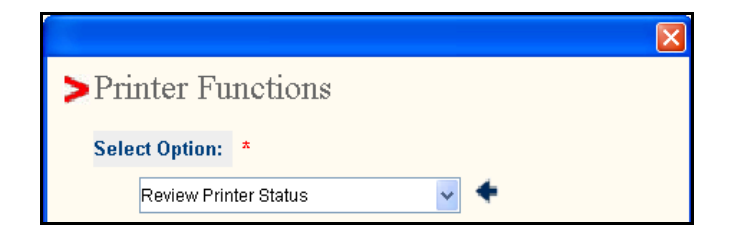

- 2. Use the <Space bar> or the mouse to select the applicable printer's check box. An additional input field immediately displays
- 3. Fill in the LNIATA (printer address)
- 4. Select  $\langle OK \rangle$  or use the  $\langle ALT + O \rangle$  hotkey

The system response is similar to one of the following:

If there are no messages on queue:

| PSS - | PRODE   | VNOL   | MT MSGS |       |
|-------|---------|--------|---------|-------|
| DEVIC | E STATU | JS HIS | TORY    |       |
| DATA  | CONTL   | CODE   |         |       |
| ACK   | ACK     |        |         |       |
| 040   | 009     | 0      | NORMAL  |       |
| 000   | 001     | 4      | DEVICE  | ERROR |
|       |         |        |         |       |
|       |         |        |         |       |
| RETRY | COUNT   |        |         | 2     |
| RETRY | INTERV  | VAL    | e       | 60    |
|       |         |        |         |       |
|       |         |        |         |       |
| NO MS | GS ON 1 | MSW QU | EUE     |       |

# Definition of Terms in a Device Status History

| Term         | Definition                                                                                                    |
|--------------|----------------------------------------------------------------------------------------------------|
| PSS          | the Sabre system                                                                                                    |
| PRODEV       | Protected Device. When a printer is released, the first message is protected and not lost.                                                                                                    |
| NO LMT MSGS  | No long message transmission                                                                                                    |
| DATA ACK     | This column indicates the number of buffers received since the AAA was last cleared.                                                                                                    |
| CONTL ACK    | The Control ACKs build when messages are sent to a printer or when the release entries have been done on the printer.                                                                                                    |
| CODE         | This reflects an internal status code for the device status history.<br>For example, 0 indicates a normal status and no problems exist.                                                                                           |
| DEVICE ERROR | If this message displays, the printer is probably off-line.                                                                                                    |
| TSN ERROR    | If this message displays, there has been a transmission sequence<br>number error. The data received with a TSN did not match the<br>expected number. Messages come across to the printer in a<br>sequence and in numerical order. |

# **DEVICE STATUS CODES**

| Code | Description                                                                            |
|------|----------------------------------------------------------------------------------------|
| 00   | Normal status. No problems exists                                                      |
| 1    | Last data has been received with a transmission sequence number that did not           |
|      | match the expected one                                                                 |
| 2    | Transmission errors between transmitter and receiver link or in other words from       |
|      | Host to User                                                                           |
| 3    | Transmitter unable to communicate with a device                                        |
| 4    | Device is in a state that prohibits the acceptance of data, originating at the device. |
|      | Communication is broken off between transmitter and device                             |
| 5    | Temporary physical or logical condition that prevents data acceptance at this time     |
|      | - should clear at any moment. The hold function will cause this condition              |
| 6    | Indicates that it was necessary to resend data two or more times before a              |
|      | successful transfer to device occurred                                                 |
| 7    | The processor was reset or IPLs at the time the device received a protected            |
|      | message. The controlling CRT could have been turned off or the printer could           |
|      | have received a keyboard IPL                                                           |
| 8    | A protected message was received for which a TA/device code does not exist             |

#### **Empty-No messages**

If the print queue is empty with no messages on queue waiting to print, the top line will show:

PSS - PRO NO LMT MSGS

#### On hold- No messages

If the printer is on hold with no messages on queue:

| PSS - PRODEV NO LMT MSGS |       |      |              |  |  |  |  |
|--------------------------|-------|------|--------------|--|--|--|--|
| HELD                     |       |      |              |  |  |  |  |
| DEVICE STATUS HISTORY    |       |      |              |  |  |  |  |
| DATA                     | CONTL | CODE |              |  |  |  |  |
| ACK                      | ACK   |      |              |  |  |  |  |
| 080                      | 017   | 0    | NORMAL       |  |  |  |  |
| 000                      | 001   | 4    | DEVICE ERROR |  |  |  |  |
|                          |       |      |              |  |  |  |  |
| RETRY COUNT              |       |      | 2            |  |  |  |  |
| RETRY INTERVAL           |       |      | 60           |  |  |  |  |
|                          |       |      |              |  |  |  |  |
| NO MSGS ON MSW QUEUE     |       |      |              |  |  |  |  |

#### On hold or stopped- With Messages

If the printer is on hold or stopped and has messages on queue:

| PSS - PRODEV HELD 00001 LMT MSGS ON QUEUE<br>POSITION FORM AND ENTER RL/101D85 |       |      |              |  |  |  |
|--------------------------------------------------------------------------------|-------|------|--------------|--|--|--|
| WILL RESTART WITH                                                              |       |      |              |  |  |  |
| HDQKQ1S<br>.HDQKQ1S 151651`/H2JC09E2A<br>ATTN MGRS<br>THIS IS A TE             |       |      |              |  |  |  |
|                                                                                |       |      |              |  |  |  |
| DEVICE SIAIUS                                                                  | CONTL |      |              |  |  |  |
| ACK                                                                            | TCMIT | CODE |              |  |  |  |
| 193                                                                            | 060   | 0    | NORMAT.      |  |  |  |
| 001                                                                            | 000   | 1    | TSN ERROR    |  |  |  |
| 001                                                                            | 000   | 4    | DEVICE ERROR |  |  |  |
| RETRY COUNT                                                                    |       |      | 2            |  |  |  |
| RETRY INTERVAL                                                                 |       | 60   |              |  |  |  |
| 0011 MSGS ON MSW QUEUE                                                         |       |      |              |  |  |  |

#### Interpretation of the example on the previous page:

- The device has been stopped
- There is one message still on queue to print
- The user should release the printer again
- The printer will restart with the first 64 characters shown on the next message
- POSITION FORM means to make sure the paper is lined up correctly and is feeding into the device properly.
- The DEVICE ERROR response usually indicates that the printer is off-line and needs to be reset.
- The printer status may display the above responses for any of the following reasons:
- HOLD entry was made
- Printer is off-line or has been turned off
- Printer paper is jammed
- Printer cover is open, causing the printer to be off-line
- Printer has become unplugged
- Master (controlling) CRT is down

#### **Display Assigned Printers**

Allows the user to display and verify the assigned printers and work areas.

1. Select Option: Display Assigned Printers

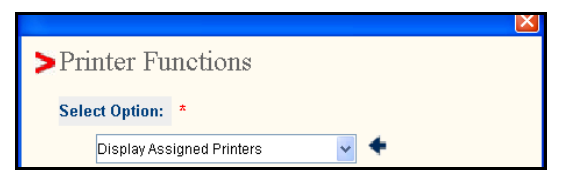

2. Select  $\langle OK \rangle$  or use the  $\langle ALT + O \rangle$  hotkey

The response is similar to this example and is explained in detail below:

```
*S*P

HDQ.HDQ7ABC..A.ATAC DETAIL..XX

ACTIVE AGENT - T TBM -999999XX

H1-FC2638 2M T-C0923C B-C0923C

HDQ.HDQ7AVC..B.XX

H1-FC2638

HDQ.HDQ7AVC..C.XX

H1-FC2638

HDQ.HDQ7AVC..D.XX

H1-FC2638

HDQ.HDQ7AVC..E.XX

H1-FC2638

HDQ.HDQ7AVC..F.XX

H1-FC2638
```

| Term               | Definition                                                                                                    |
|--------------------|----------------------------------------------------------------------------------------------------|
| HDQ.               | AAA City                                                                                                    |
| HDQ                | Home City                                                                                                    |
| 7                  | Duty Code of Agent                                                                                                 |
| A                  | Function Code                                                                                                    |
| BC                 | Agent Sine                                                                                                    |
| A                  | Current Working Area                                                                                               |
| XX                 | 2-Character airline code                                                                                           |
| Active Agent-T TBM |                                                                                                    |
| 9999999XX          | Identifies the User's name, Initials, and<br>employee number by reading the EPR of the<br>user signed into the CRT |
| H1FC2638           | Indicates hardcopy printer designated and<br>the printer's line address                                            |
| Н                  | Hardcopy                                                                                                    |
| 1                  | Single Space                                                                                                    |

Only one hardcopy printer at a time may be designated in each area

#### **Clear Printer Messages**

This functionality allows the user to clear all messages on queue.

1. Select Option: Clear Printer Messages

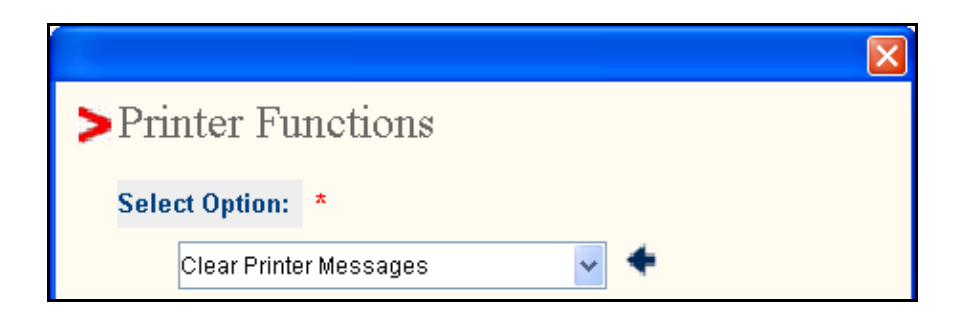

- 2. Use the <Space bar> or the mouse to select the applicable printer's check box. An additional input field immediately displays
- 3. Fill in the LNIATA (printer address)
- 4. Select  $\langle OK \rangle$  or use the  $\langle ALT + O \rangle$  hotkey

The response will display to indicate the number of messages cleared.

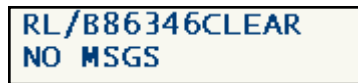

#### **Restore Printer**

In the Sabre system, ticket, boarding pass and bag tag printers use configuration commands, called PECTABs

PECTABs enable the printer to process the data to be printed

PECTABs are automatically downloaded from the system

It is possible that the PECTABs become lost or incorrectly replaced during the check-in process or during printer assignment

When this occurs, PECTAB ERROR will display on the printer's status screen

Restoring the PECTABs to a printer is a multi-step process:

- 1. Place the printer on hold
- Return to the Printer Functions pop-up window <CTRL+P>, and Select Option: Restore Printer
- 3. Use the <Space bar> or the mouse to select the applicable printer's check box. An additional input field immediately displays
- 4. Fill in the LNIATA (printer address) or symbolic address (as applicable)
- 5. Select  $\langle OK \rangle$  or use the  $\langle ALT + O \rangle$  hotkey

The entry to restore is displayed on screen; entry varies depending on the printer function and the check-in system used (ACS, ACSI).

- 6. Return to the Printer Functions pop-up window <CTRL+P>
- 7. Release the printer (as previously discussed).

Restoring the PECTABs can be accomplished without losing the data that may be in queue for printing.

PECTAB restore is valid for ticket, boarding pass and bag tag printers

The Restore command is not valid for hardcopy printers